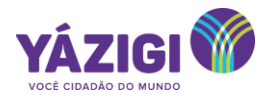

# Programa *Transform Your Future* Manual de acesso ao *gradebook (dashboard)* no YConnect

O programa *Transform Your Future* é o material do curso avançado do Yázigi lançado em junho de 2023. Este material possui alguns recursos digitais diferentes dos livros da coleção Yázigi Evolution. Entre eles, o *gradebook*, também conhecido como *dashboard*, de acompanhamento de desempenho.

Observação: Como no livro do professor o *dashboard* é chamado de *gradebook*, usaremos esse nome para nos referirmos a ferramenta.

O *gradebook* é um recurso disponível no YConnect que permite que o professor acompanhe o progresso de seus alunos nas atividades digitais. Da mesma forma, é um excelente recurso para que o próprio aluno possa fazer o acompanhamento de seu desempenho e, a partir disso, estabelecer metas de melhoria no aprendizado da língua inglesa.

Neste manual você encontra um passo a passo para garantir a visualização do *gradebook* tanto pelo professor quanto pelo aluno. São procedimentos simples e fáceis de fazer e, certamente vão agregar valor no acompanhamento individualizado dos alunos Yázigi.

#### Observe que este manual está dividido em duas partes:

#### A. Orientações para professores:

- ✓ Criar uma turma no *gradebook* e visualizar os alunos na ferramenta: Páginas 02- 06
- ✓ Acompanhar o progresso dos alunos através do gradebook: Páginas 07 08

#### B. Orientações para alunos: Páginas 09 - 11

Garanta que o professor do programa *Transform Your Future* esteja capacitado para utilizar o *gradebook* apropriadamente para que essa ferramenta seja um apoio no desenvolvimento dos alunos avançado no Yázigi!

Equipe Yázigi

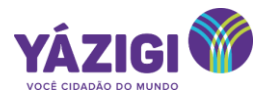

# Programa *Transform Your Future* Manual de acesso ao *gradebook (dashboard)* no YConnect

### A. ORIENTAÇÕES PARA PROFESSORES:

- ✓ Criar uma turma no *gradebook* e visualizar os alunos na ferramenta
- 1 Acesse o curso *Transform Your Future* na plataforma **YConnect** e clique em *E-pub*:

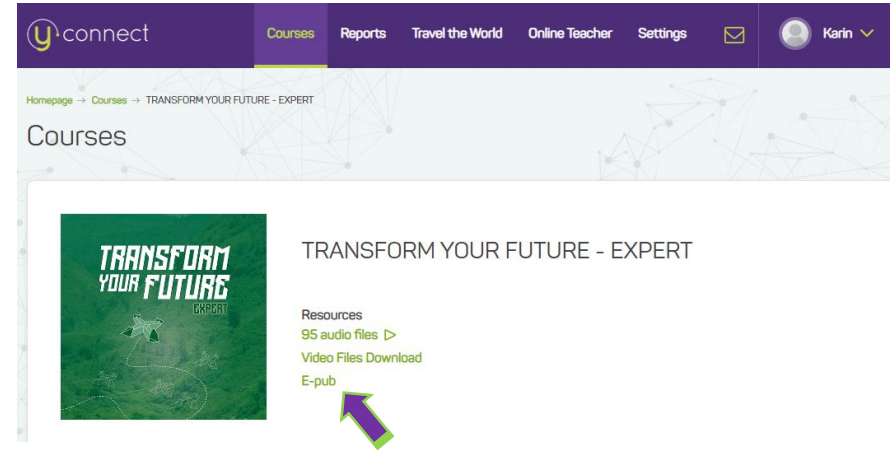

2 - Selecione *Teacher's Book*:

| ( <b>U</b> connect                      | Courses Reports Travel the We                                                    | E-pub          |                    |
|-----------------------------------------|----------------------------------------------------------------------------------|----------------|--------------------|
| Homepage → Courses → TRANSFORM YOUR FUT | URE - EXPERT                                                                     | Title          | Link               |
| Courses                                 | A. A.                                                                            | Teacher's Book | Click here to open |
|                                         |                                                                                  | Student's Book | Click here to open |
| TRANSFORM<br>YOUR FUTURE                | TRANSFORM YOU<br>Resources<br>95 audio files D><br>Video Files Download<br>E-pub |                |                    |

3 - Clique no X no canto superior esquerdo (Regressar a meus livros):

| Transform Your Future - Expert                      |                                                                                                    | Regress        |
|-----------------------------------------------------|----------------------------------------------------------------------------------------------------|----------------|
| INITIALS                                            |                                                                                                    |                |
| GREEN UNIT - CAN I HAVE A RAISE?                    | INITIALS                                                                                                    |                |
| SILVER UNIT - WHAT ARE YOU GOING<br>TO DO ABOUT IT? | No. of Street, Street, | EXPERT         |
| PINK UNIT - WHAT'S OUR STORY?                       | Conteúr                                                                                                    | dos da unidade |
| YELLOW UNIT - DO YOU FOLLOW ANY<br>SPORTS           | Student's Book                                                                                                    |                |
| BLACK UNIT - REMEMBER WHEN?                         |                                                                                                    |                |
| VOCABULARY PRACTICE (P)                             | Teacher's Book (P)                                                                                                    |                |
| GLOSSARY (P)                                        | Teacher's Book (Meet the Pee                                                                                                    | ople) (P)      |

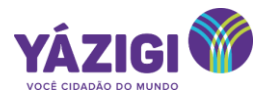

## 4 - Clique em Criar Turma:

| blink    | ≡ @                                                                                                    | ) - |
|----------|----------------------------------------------------------------------------------------------------|-----|
|          | Contexidos Atamos Atamos Contexidos Contexidos Atamos Atam |     |
| ► Livros |                                                                                                    |     |
|          | Meus livros Catálogo                                                                                                    |     |
| Crie un  | na aula, compartilhe o livro com seus alunos e faça o seguimento do seu progresso.                                                                                                    |     |
|          | Livros (22)                                                                                                    |     |
|          | DISCOURR DISCOURR DISCOURR THE NELL                                                                                                    |     |

OU Nova Turma (no menu lateral), caso já tenha outras turmas criadas:

| Transform Your Future Expert - Sat 8 | dos Alunco    | notas          | BIBIBI<br>Professores | Mensagens      |                      |            |
|--------------------------------------|---------------|----------------|-----------------------|----------------|----------------------|------------|
| Alun                                 | os (1) Profes | sores (1) Cont | eúdo (1) Pasta        | as partilhadas | Código: CL57871322 💕 |            |
| Aluno all books<br>Ver Detalhes      |               |                |                       |                |                      |            |
|                                      |               |                |                       |                |                      | Ø          |
|                                      |               |                |                       |                |                      | 5          |
|                                      |               |                |                       |                |                      | iova Turma |
|                                      |               |                |                       |                |                      | -16        |

5 – Na nova janela, clique em **Gerar Código**:

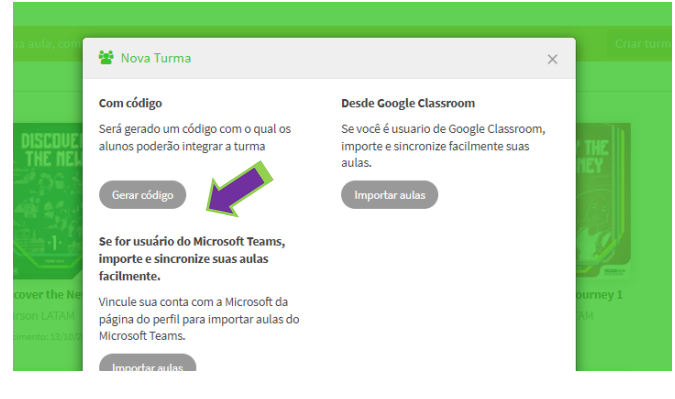

6 - Preencha os campos como na imagem e clique em Aceitar:

| 👻 Nova Turma | ×                |
|--------------|------------------|
| Nível        | Grupo:           |
| Sem definir  | ~ Grupo          |
| Disciplina   |                  |
| Inglês       | ~                |
|              |                  |
|              |                  |
|              | Cancelar Aceitar |

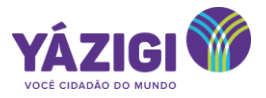

#### 7- Copie e salve o código gerado:

Obs.: o código permanecerá visível no canto superior direito.

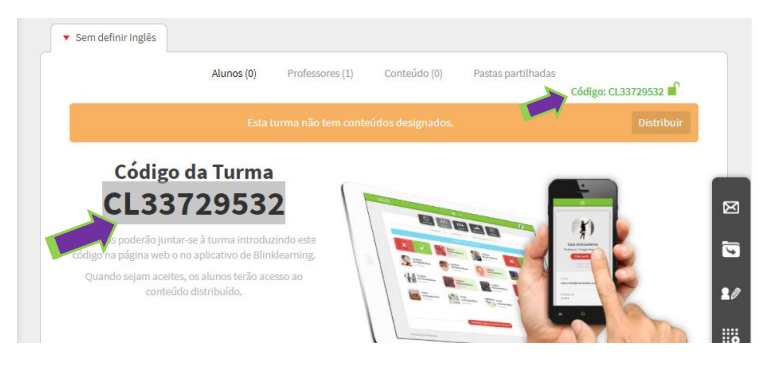

8 - Você pode enviar o código para sua turma em *My Messages* 🖾 no **YConnect**:

| (U)     | conne       | Ct Courses      | Reports | Travel the World 0 | New message                                |               | Close x |
|---------|-------------|-----------------|---------|--------------------|--------------------------------------------|---------------|---------|
| Homepag | e → My mess |                 |         |                    | Establishments<br>Yázigi teste 1           |               | *       |
| Mg      |             |                 |         |                    | Course<br>TRANSFORM YOUR FUTURE - FLUENT V | Type<br>Class | ~       |
|         |             | Inbox           |         |                    | Search Q                                   |               |         |
| $\geq$  |             |                 |         |                    | All books - TYF - FLUENT x                 |               | ×   ~   |
|         | 8           | Aluno all books |         |                    | Subject<br>Access Code - Online Activities |               |         |
|         | 8           | Aluno all books |         |                    | Message                                    |               |         |
|         | 8           | Aluno all books |         |                    | This is your access code : CL33729532      |               | D       |
|         | 8           | Aluno all books |         |                    |                                            |               | 47/3000 |
| -       | 0           |                 |         |                    |                                            | Send message  | A       |

Em sala de aula, peça para os **alunos** acessarem o **YConnect** individualmente e seguirem os passos na **SEÇÃO – ORIENTAÇÃO PARA ALUNOS (página 09)** neste documento.

9 - Após os alunos terem inserido o código conforme instruído na seção ORIENTAÇÃO PARA ALUNOS (página 09), prossiga para fazer a liberação de cada aluno na plataforma. Acesse o *E-pub* novamente e clique no X para entrar em Regressar a Meus Livros:

| Transform Your Future - Expert                   |                             |                 |
|--------------------------------------------------|-----------------------------|-----------------|
| INITIALS                                         | INITIALS                    |                 |
| GREEN UNIT - CAN I HAVE A RAISE?                 | INITIALS                    | YOUR FIITIIRE   |
| SILVER UNIT - WHAT ARE YOU GOING TO DO ABOUT IT? | No.                         | THEFT           |
| PINK UNIT - WHAT'S OUR STORY?                    | Conte                       | údos da unidade |
| YELLOW UNIT - DO YOU FOLLOW ANY<br>SPORTS        | Student's Book              |                 |
| BLACK UNIT - REMEMBER WHEN?                      |                             |                 |
| VOCABULARY PRACTICE (P)                          | Teacher's Book (P)          |                 |
| GLOSSARY (P)                                     | Teacher's Book (Meet the Pe | eople) (P)      |

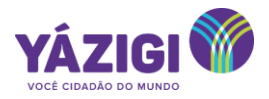

## 10 - Clique em Alunos:

| blink    |                                                                                                    | ≡ @                      |                                                                                                    | 1 🙂 🔹 |
|----------|----------------------------------------------------------------------------------------------------|--------------------------|----------------------------------------------------------------------------------------------------|-------|
| c        | Alunos                                                                                                    | Notas                    | Mensagens                                                                                                    |       |
| ► Livros | Meus livro                                                                                                    | s Catálogo               |                                                                                                    |       |
|          | •                                                                                                    | ivros (5)                |                                                                                                    |       |
| DISCOUER | TRRNSFORM<br>Your Future                                                                                                    | TRRNSFORM<br>YOUR FUTURE | TRANSFORM<br>YOUR FUTURE                                                                                                    | _     |
| -2-      |                                                                                                    | 22                       | Sec.                                                                                                    | 4     |
| 595 Temp | العدين العدين العدين العدين العدين المعام المعام المعام المعام المعام المعام المعام المعام المعام المعام المعام<br>Transform Your Fut | Transform Your Fut       | المعنى المعنى المعنى المعنى المعنى المعنى المعنى المعنى المعنى المعنى المعنى المعنى المعنى المعنى المعنى المعنى<br>Transform Your Fut |       |

11 - **Primeiro**, clique no **Check Verde** para aceitar cada aluno da turma e depois clique em **Atualizar**:

| blink                                  |            |                                           | ≣ 0                          |                            |                      | ) (          |
|----------------------------------------|------------|-------------------------------------------|------------------------------|----------------------------|----------------------|--------------|
| <ul> <li>Sem definir Inglês</li> </ul> | Contzúdos  | t <sup>a</sup> t <sup>a</sup> t<br>Alunos | • 11 <b>1</b><br>Notas Profi | i i i<br>essores Mensagens |                      |              |
|                                        | Alunos (1) | Professores (1)                           | Conteúdo (0)                 | Pastas partilhadas         | Código: CL57871322 💕 |              |
|                                        |            | Existem alunos                            | por aceitar                  |                            | Atualizar            |              |
|                                        | Esta ti    | urma não tem cont                         | eúdos designados.            |                            | Distribuir           |              |
| Alumeall bo                            |            |                                           |                              |                            |                      | X<br>]<br>20 |

12 - Clique em **Distribuir**, **selecione** o conteúdo (nome do livro) para a turma e clique em **OK**:

| blink                |                                         | :                                            | ≣ 0               |                    |                      | ) - |
|----------------------|-----------------------------------------|----------------------------------------------|-------------------|--------------------|----------------------|-----|
| ▼ Sem definir Inglés | Conteúdos                               | t t t t<br>Alunos                            |                   | ssores Mensagens   |                      |     |
|                      | Alunos (1)                              | Professores (1)                              | Conteúdo (0)      | Pastas partilhadas | Código: CL57871322 ┛ |     |
|                      | Esta t                                  | urma não tem conte                           | udos designados.  |                    | Distribuir           |     |
| Aluno all bo         | ooks<br>■→ 😫 Distribu                   | ir conteúdo a uma                            | turma             |                    | ×                    | Ø   |
|                      | Selecione o conteú<br>Transform Your Fu | <b>do que deseja distri</b><br>ture - Expert | buir a esta turma |                    | -↓                   | 2   |
|                      |                                         |                                              |                   | ОК                 |                      |     |
|                      |                                         |                                              |                   |                    |                      |     |

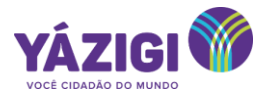

# 13 - No menu lateral, clique em Editar Turma:

| ▼ Sem definir Inglês            |            |                 |              |                    |                      |
|---------------------------------|------------|-----------------|--------------|--------------------|----------------------|
|                                 | Alunos (1) | Professores (1) | Conteúdo (1) | Pastas partilhadas | Código: CL57871322 💕 |
| Aluno all books<br>Ver Detalhes |            |                 |              |                    |                      |
|                                 |            |                 |              |                    | E                    |
|                                 |            |                 |              |                    | Edita<br>Turm        |
|                                 |            |                 |              |                    |                      |
|                                 |            |                 |              |                    |                      |

14 - **Digite** o nome da turma, escolha o **Sistema de Classificação** conforme indicado e clique em **Aceitar**:

| 😤 Editar Turma                          |       | ×       |
|-----------------------------------------|-------|---------|
| Nome                                    |       |         |
| Transform Your Future Expert - Sat 8am  |       |         |
| Nível                                   |       | Grupo:  |
| Sem definir                             | ~     | Grupo   |
| Sistema de Classificação                |       |         |
| Pontuação acima de 100 - Aprovado> = 75 |       | ×       |
| Disciplina                              |       |         |
| Inglês                                  |       | ~       |
| Aluno all books                         |       | ×       |
|                                         | Cance | Aceitar |

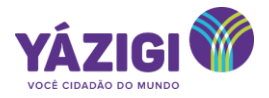

## ✓ Acompanhar o progresso dos alunos através do *gradebook*

Para acompanhar o desempenho dos alunos, acesse o **E-pub**, e clique no **X** (Regressar a Meus Cursos). Depois, clique em **Alunos**. Escolha o aluno e clique em **Ver Detalhes**:

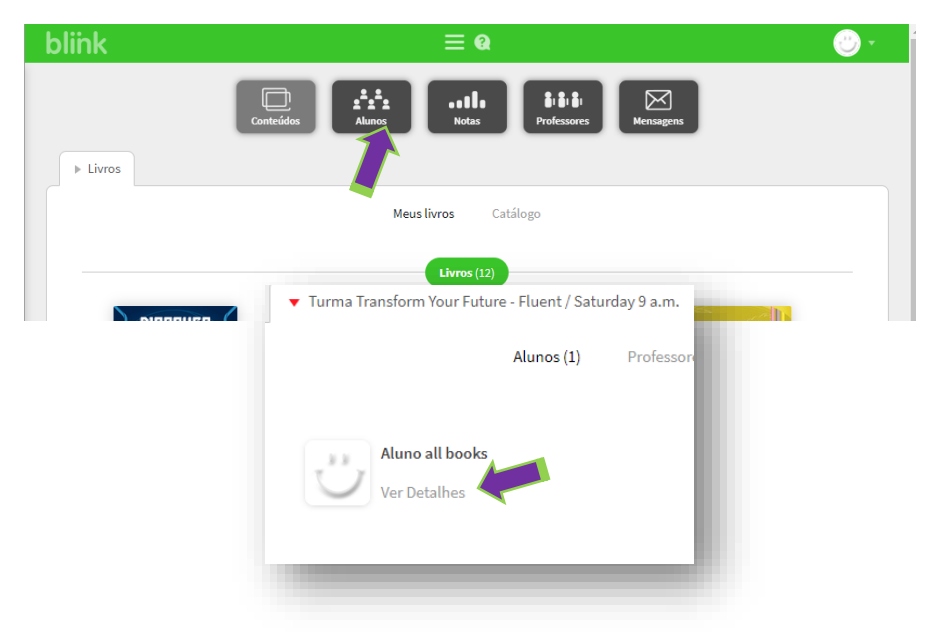

Você verá um gráfico com a evolução do aluno por unidade:

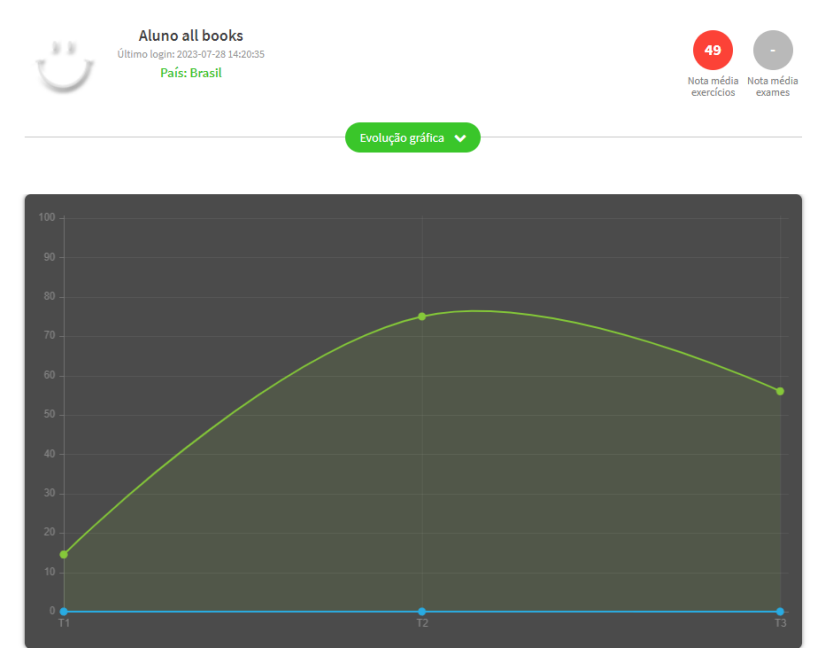

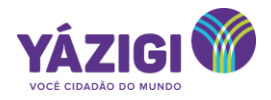

# E os Detalhes por Temas:

| Detalhes por temas                      |                                                                  |               |  |  |
|-----------------------------------------|------------------------------------------------------------------|---------------|--|--|
| • INITIALS                              | Clique no balãozinho<br>para deixar um<br>feedback para o aluno. |               |  |  |
| BLUE UNIT - WHAT'S OVER THERE?          |                                                                  | e 15 🕞        |  |  |
| GOLD UNIT - WHAT'S YOUR SUPERPOWER?     |                                                                  | <b>5</b> 75 - |  |  |
| Good Job!                               |                                                                  |               |  |  |
|                                         |                                                                  |               |  |  |
| Workbook: 6 PUT IT TOGETHER             | Completado 100% 27-07-2023 14:3                                  | 7 00:09:57 75 |  |  |
| RED UNIT - HOW'D YOU COME UP WITH THAT? |                                                                  | e 56 🕞        |  |  |
| Workbook: 1 TALK ABOUT WHAT A GENIUS IS | Completado 100% 28-07-2023 18:3                                  | 5 00:04:34 56 |  |  |
| PURPLE UNIT - ARE YOU AN ANIMAL PERSON? |                                                                  | •2 • •        |  |  |

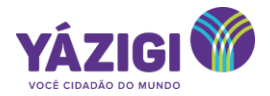

## B. ORIENTAÇÃO PARA ALUNOS

1 – No **YConnect**, acesse o seu curso e clique em *E-pub*:

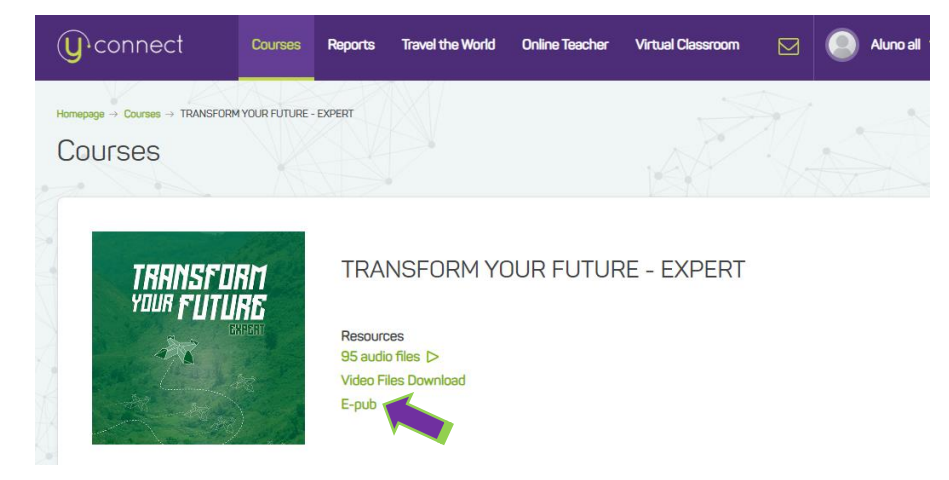

2 – Selecione *Student's Book* e clique no X (canto superior direito):

TRANSFORM

| Transform Your Future - Expert                      |                | ılı Q                 |
|-----------------------------------------------------|----------------|-----------------------|
| INITIALS                                            | INITIALS       | TRANSF D1             |
| SILVER UNIT - WHAT ARE YOU GOING<br>TO DO ABOUT IT? |                | YOUR FUTURE<br>Gradin |
| PINK UNIT - WHAT'S OUR STORY?                       | Conteú         | idos da unidade       |
| YELLOW UNIT - DO YOU FOLLOW ANY<br>SPORTS           | Student's Book |                       |
| BLACK UNIT - REMEMBER WHEN?                         |                |                       |

2 – Clique em Minhas Turmas:

|             | YOUR FUTURE -<br>EXPERT-SB                                                                                                    |     |
|-------------|----------------------------------------------------------------------------------------------------|-----|
| blink       | ≡ @                                                                                                    | 🙂 - |
| ▼ Livros    | Matérias Armas Arm |     |
| Meus livros |                                                                                                    |     |
| Livros (9)  |                                                                                                    |     |

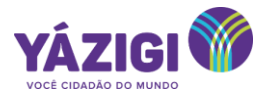

3 – Clique em Adicionar código da turma:

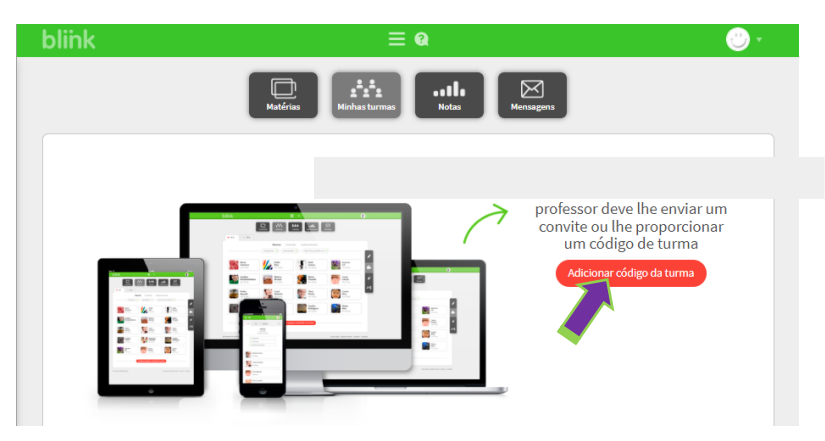

4 – Digite o código enviado pelo professor e clique em Aceitar:

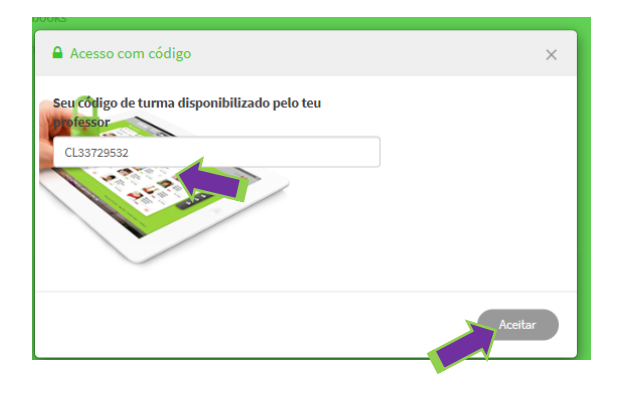

5. Você verá a seguinte mensagem. Aguarde a liberação de seu professor.

| Acesso com código                                                                         | × |
|-------------------------------------------------------------------------------------------|---|
| Foi aceite na turma. Aguarde a confirmação de seu professor para começar a<br>participar. |   |
| eu codigo de turma disponibilizado pelo teu<br>pressor                                    |   |
| CL99515551                                                                                |   |
| P. S. Brand                                                                               |   |
|                                                                                           |   |
| Fecha                                                                                     |   |

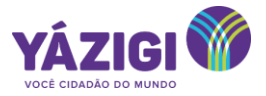

Para ver seu **desempenho** nas atividades online, clique no ícone do **gráfico – Mostrar Avaliações**:

| Transform Your Future - Fluent                                           |                                             |        |
|--------------------------------------------------------------------------|---------------------------------------------|--------|
| INITIALS                                                                 | BLUE UNIT - WHAT'S OVER                     | THERE? |
| BLUE UNIT - WHAT'S OVER THERE?<br>GOLD UNIT - WHAT'S YOUR<br>SUPERPOWER? |                                             |        |
| RED UNIT - HOW'D YOU COME UP<br>WITH THAT?                               | Conteúdos da unidade                        | )      |
| PURPLE UNIT - ARE YOU AN ANIMAL<br>PERSON?                               | Student's Book                              |        |
| ORANGE UNIT - IS THIS GOING TO<br>WORK?                                  | Workbook: 1 TALK ABOUT TRAVEL<br>PLANS      | 4 pág. |
|                                                                          | Workbook: 2 TALK ABOUT SPACE<br>EXPLORATION | 4 pág. |
|                                                                          | Workbook: 3 DISCUSS URBAN                   | 4 pág. |

Você verá seu desempenho no **gráfico** e também as notas por unidade em **Detalhes dos Temas**:

| Alu<br>Último lo | ino all books<br>gen 2023-07-33 2057#1<br>País: Brasil<br>Evolução gáfica 💙 | Nota média Roza média<br>exercicios reames |                                    |
|------------------|-----------------------------------------------------------------------------|--------------------------------------------|------------------------------------|
|                  |                                                                             |                                            |                                    |
|                  | Exercicios     Testes  Detailhes por temas                                  |                                            | Clique no balãozinho para          |
| •                | INITIALS                                                                    |                                            | checar o feedback do<br>professor. |
| •                | BLUE UNIT - WHAT'S OVER THERE?                                              |                                            |                                    |
| Good Job!        | GOLD UNIT - WHAT'S YOUR SUPERPOWER?                                         | <b>2</b> (73)                              |                                    |
| Workbook: 6      |                                                                             | ompletado 100% 27-07-2023 14:37 00:09:57   | 75                                 |
| •                | RED UNIT - HOW'D YOU COME UP WITH THAT?                                     | 56                                         |                                    |
| •                | PURPLE UNIT - ARE YOU AN ANIMAL PERSON?                                     | Ð                                          |                                    |
| •                | ORANGE UNIT - IS THIS GOING TO WORK?                                        |                                            |                                    |

**Atenção:** É importante que o professor (ou um colaborador capacitado) execute o passo a passo <u>ORIENTAÇÃO PARA ALUNOS</u> junto com o aluno, preferencialmente em sala de aula.